# คู่มือการใช้งานระบบ

## E-service / ขอใช้น้ำประปา

#### ๑.เข้าเว็บไซต์องคการบริหารส่วนตำบลสาคอบน <u>https://www.sakhobon.com/</u>

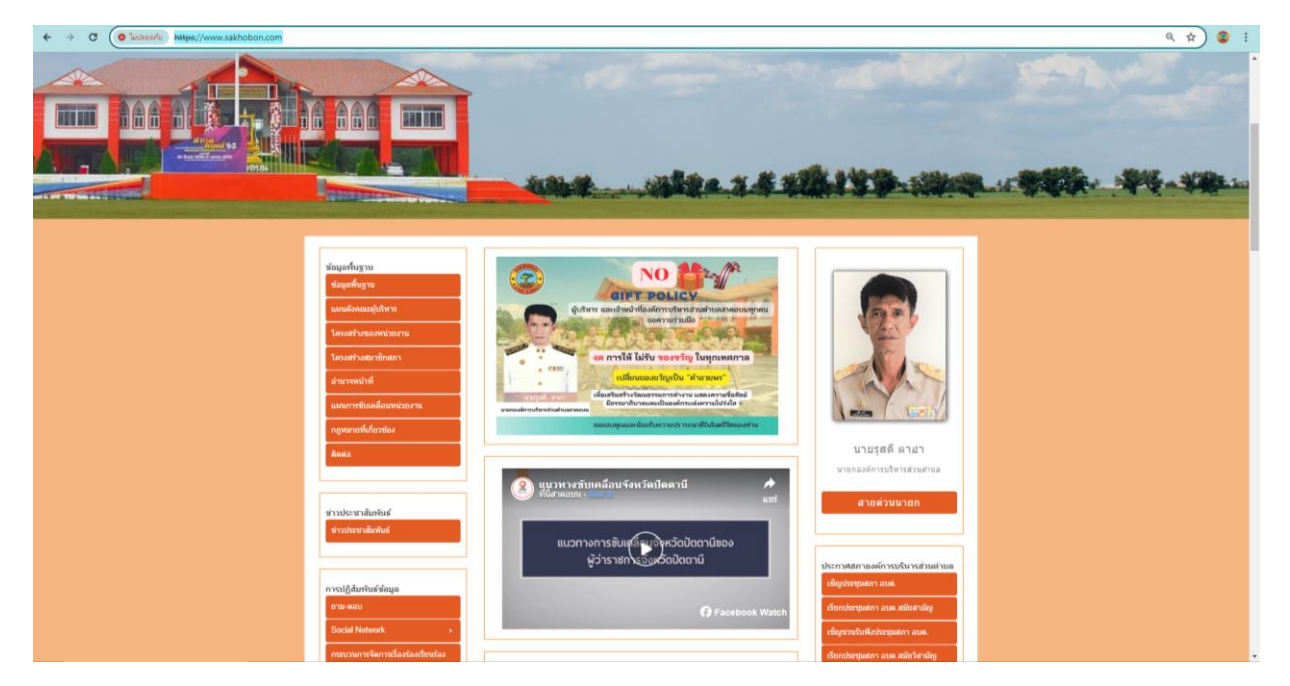

### ษ. กดเข้าเมนู การให้บริการ เลือกเมนู E-service แบบคำขอใช้น้ำประปา

| C      Lideexie     Https://www.sakhobon.com                 |                                                                                                    | @ ☆                                                                  | ) ( |
|--------------------------------------------------------------|----------------------------------------------------------------------------------------------------|----------------------------------------------------------------------|-----|
|                                                              | ประกาศจัดขี้อจัดจ้าง                                                                                                    | แผนปฏิบัติการป้องกันการทุจริต<br>แผนปฏิบัติการป้องกันการทุจริตประจำ  |     |
| การให้บริการ                                                 | 🗯 รายงานสรป ผลการ จัดชื่อจัดจำงหรือ การจัดหาพัสด ประจำปี พ.ศ. 2566                                                                   | ป                                                                    |     |
| ดู่มือหรือมาตรฐานการให้บริการ                                | 🗯 รายงานแสดงความกำวหน้าการจัดซื้อจัดจ้างฯ ขององค์การบริหารส่วนด่าบล                                                                  | รายงานการกำกับผิดตามการดำเนิน                                        |     |
| ข้อมูลเชิงสถิติการให้บริการ                                  | สาดอบน ที่มีการลงนามในสัญญาแล้ว 2 โดรมาสแรก ปี 2567                                                                                  | การป้องกันการทุจริตรอบ 6 เดือน                                       |     |
| รายงานผลการสำรวจความพึงพอใจ                                  | этелารการรัดชื่อรัดร่างฯ ขององค์การบริหารส่วนต่าบลสาคอบน ในประเภท<br>งบรายร่ายหมวดงบลงทุนที่จะมีการดำเนินการในปี พ.ศ. 2567 ทุกรายการ | รายงานผลการดำเนินการป้องกันการ<br>พาริตประชาชี                       |     |
| การให้บริการ                                                 | ประกาศผู้ชนะการเสนอราคาโครงการก่อสร้างเทลานคอนกรีตอเนกประสงค์<br>บ้านสาคอ ม.1 ต.สาคอบน                                               |                                                                      |     |
| ข่องทางรับฟังความคิดเห็น<br>E - Service แบบเส่วขอใช้บ้าประปา |                                                                                                    |                                                                      |     |
|                                                              | อ่านข่าวทั้งหมด>>                                                                                                    | รายงานทบทวน ปรับปรุง เปลี่ยนแปลง<br>หรือยกเล็กภารกิจ                 |     |
|                                                              |                                                                                                    | รายงานผลการพิจารณาทบทวน<br>ปรับปรง เปลี่ยนแปลง หรือยกเล็ก            |     |
| ข้อบัญญัติ                                                   |                                                                                                    | ภารกิจขององค์การบริหารส่วนต่านตสา<br>อองม. ปอรร์มีม.ปอรรวม พ.ศ. 2552 |     |
| ข้อบัญญัติประจาปี                                            | ประกาศรับสมัดรงาน                                                                                                    | พ.ศ.2003                                                             |     |
| รายงานประชุมคณะทำงานทบทวนข้อ<br>บัญญัติ                      | รับสมัครพนักงานจ่างทั่วไป                                                                                                    |                                                                      |     |
| รายงานผลการคำเนินงานทบทวนข้อ                                 | ประกาศรายชื่อผู้ผ่านการคัดเลือกเพื่อเป็นอาสาสมัครบริบาลท้องถิ่น                                                                      | ข่องหางการตอบแบบวัดการรับรู้ของผู้<br>มีส่วนใจส่วนเรียกวรแกก (517)   |     |
| រ័ល្មល្ម័គី                                                  | รับสมัครและคัดเลือกบุคคลเพื่อเป็นอาสาสมัครบริบาลท่องถิ่นองค์การบริหาร<br>ส่วนต่าบลสาคอบนเพื่อดูแลผู้สูงอายุที่มีภาวะพึ่งพิง          |                                                                      |     |
|                                                              | อ้านป่าวทั้งหมด>>                                                                                                    |                                                                      |     |
| แผนการใช้จ่ายงบประมาณประจำปี                                 |                                                                                                    |                                                                      |     |
| แผนการใช้จ่ายงบประมาณประจำปี                                 |                                                                                                    |                                                                      |     |
| รายงานการกำกับติดตามการใช้จ่ายงบ                             | ประกาศเจตจำนงสุจริตของผู้บริหาร                                                                                                    | <b>首张派教授</b>                                                         |     |

#### ๓. กรอกข้อมูลให้ครบทุกช่อง

| → C  Skilleen/e https://www.sakhobon.com/eserv | ice_form.php                                          |                                                                                                    | ९ 🖈 😨 |
|------------------------------------------------|-------------------------------------------------------|----------------------------------------------------------------------------------------------------|-------|
|                                                | องค์การ                                               | บริหารส่วนตำบลสาคอบน<br>ศายลงคลบน สำหรัดปีตราช                                                                                             |       |
|                                                |                                                       | แบบสารอไข่น้ำประปา                                                                                                    |       |
|                                                | น้ำหเจ้า :                                            |                                                                                                    |       |
|                                                | อยู่บ้านเลขที่ :                                      |                                                                                                    |       |
|                                                | หมู่บ้าน :                                            |                                                                                                    |       |
|                                                | ધ્યૂંગ :                                              |                                                                                                    |       |
|                                                | ย่านล :                                               |                                                                                                    |       |
|                                                | ล้าเกล :                                              |                                                                                                    |       |
|                                                | ຈັນແວັດ :                                             |                                                                                                    |       |
|                                                | เบอร์โทร :                                            |                                                                                                    |       |
|                                                | แบบสำเนาบัตรประชาชน<br>(เฉพาะ .pdf/.jpg/.png) :       | (danhid) 'u'leidan'hidh                                                                                                    |       |
|                                                | ແນນສຳເນາທະເນີຍນນ້ຳນ<br>(ເລທາະ .pdf/.jpg/.png) :       | afarhsif Wisifantsina                                                                                                    |       |
|                                                | มีความประสงค์ขอไข่น้ำ<br>การบริหารกิจการประปา องค์การ | น่หม่าหมู่ปายในสมเหร็น โดยข่างแก่เริ่มของสำหรัฐอัติดามกฎกแอก่สาวๆ ตามข่อปัญญัติแอกับสำหลัวแต่งแลสาคมบา เนื่อง<br>ปรักรสำหรับหมาย พ.ศ. ธอรร |       |
|                                                |                                                       | n@umi'mdn RESET                                                                                                    |       |

๔. เมื่อกรอกข้อมูลครบทุกช่องแล้ว ให้แนบไฟล์สำเนาบัตรประชาชน และสำเนาทะเบียนบ้าน โดยการคลิ๊กเลือก
 ไฟล์ทั้ง ๒ (ต้องเป็นไฟล์ .pdf / .jpg / .png เท่านั้น)

|                                                  | แบบคำขอใช้น้ำประปา                                                                                                    |
|--------------------------------------------------|----------------------------------------------------------------------------------------------------|
| ช้าทเจ้า :                                       | นางสวย ฮนบูรณ์                                                                                                    |
| ອຍູ່ນ້ຳນເລຫາ້ :                                  | âx                                                                                                    |
| າໝູ່ນ້ຳນ :                                       | 202                                                                                                    |
| ឈូរី :                                           | 2004                                                                                                    |
| ດ່ານລ :                                          | สาคลชน                                                                                                    |
| อ่าเกอ :                                         | במרג                                                                                                    |
| จังหวัด :                                        | ปัตตานี                                                                                                    |
| เบอร์โพร :                                       | 08xxxxxxxx                                                                                                    |
| u<br>มสำเนาบัครประชาชน<br>มหาะ .pdfl.jpgl.png) : | (เลือกไฟล์) ไม่ได้เลือกไฟล์โด                                                                                            |
| ณมสำเนาทะเมือนบ้าน<br>มหาะ .pdfl.jpgl.png) :     | dantai uluiantai                                                                                                    |
| ] นี้ความประสงค์หลไปป้                           | มั่นประปาหม่บ้าน/ขมขมแห่งนี้ โดยข้างเจ้ายังของเพื่อะปดีบิดีตามกระกอบทัศษๆ ตามข้อมัอเปลี่องอังมีทางส่วนต่ามสุขคอมะ เนื่อง |

๕. เมื่อเลือกไฟล์ สำเนาบัตรประชาชน และ ไฟล์สำเนาทะเบียนเรียบร้อยแล้ว ให้ติ๊ก ในช่องสี่เหลี่ยม (มีความ ประสงค์...) จากนั้น ให้กดปุ่ม SUBMIT ตามลำดับ ดังรูป

|                                                      | แบบต่านอไปน้ำประปา                                                                                                    |
|------------------------------------------------------|----------------------------------------------------------------------------------------------------|
| ข้าพเจ้า :                                           | โลรกุณา อะกงาน                                                                                                    |
| อยู่บ้านเลขที่ :                                     | Box                                                                                                    |
| หมู่บ้าน :                                           | 2001                                                                                                    |
| મગુંગે :                                             | xxx                                                                                                    |
| ตำบล :                                               | สำคอบน                                                                                                    |
| อำเภอ :                                              | saru                                                                                                    |
| จังหวัด :                                            | บัตรานี                                                                                                    |
| เบอร์โพร :                                           | 08xxxxxxxxx                                                                                                    |
| แบบสำเนานัดรประชาชน<br>(เฉพาะ .pdfl.jpgl.png) :      | (สังกาษส์) 'มาไดเลือกไฟอ์ได                                                                                                    |
| ແນນສຳເນາທະເນີຍນນ້ຳນ<br>(ເອງາວະ.pdf/.jpg/.png) :      | <b>เลือกให้ส์</b> ในได้เลือกให้ตัวด                                                                                                    |
| 🖬 มีความกละสงค์ขอไข่นั<br>กระสำหารกิจการประบำ องค์กา | าปหปายอุปาปปฏิภาพมีครั้งไป เออร์พกรัฐบันสอมพี่จะปฏิบันีสามหลุกคราศล่างๆ สามพัฒธิภูญิสีสองรับก็การส่วนสาหอบน ที่สอ<br>มที่การส่วนสาหอบน พ.ศ. ๒.ธ.ธ.ส |
|                                                      | nduninki SUMUT ESET                                                                                                    |

๖. เมื่อ กด SUBMIT แล้วขึ้นหน้าต่างข้อความ "ทาง อบต.ได้รับคำขอของท่านเรียบร้อยแล้ว" เสร็จสิ้นการขอใช้น้ำประปา รอทางเจ้าหน้า อบต.ติดต่อไป

|         | องค์การบริหารส่วนตำบลสาคอบน<br>ศาลสาดอบน สำหลังการสำหรัดปัตราช |  |
|---------|----------------------------------------------------------------|--|
|         | หางอบต.ได้รับศาทอทองท่านเรียบร้อยแล้ว                          |  |
|         | ndumirada                                                      |  |
| ลสำคอบน |                                                                |  |
|         |                                                                |  |